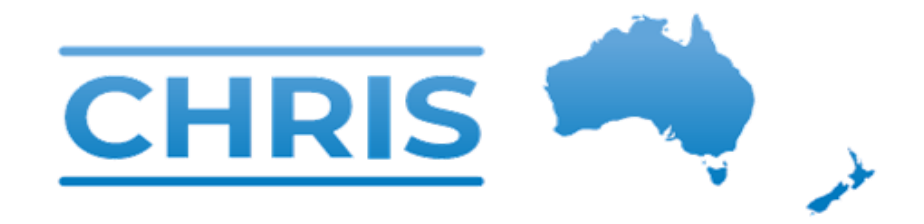

## Have you updated your data today?

Each unit needs to update their data twice daily:

Between 8am and midday

Between 8pm and midnight

|        | Please login to view and update CHRIS data |
|--------|--------------------------------------------|
|        |                                            |
| Log    | in                                         |
| Usern  | ame                                        |
| Userna | ame                                        |
| Passw  | vord                                       |
| Passw  | vord                                       |
|        |                                            |

Paediatric

## STEP 2. Select Manage Data tile

| ہے۔<br>ہے                                                                             |                                                           |  |  |
|---------------------------------------------------------------------------------------|-----------------------------------------------------------|--|--|
| DASHBOARDS                                                                            | MANAGE DATA                                               |  |  |
| Detailed information for each<br>Paediatric in every hospital in<br>your jurisdiction | Input Paediatric activity and resources for your hospital |  |  |

## **STEP 3.** Update the paediatric beds available in your hospital

|                                               |                                                  |                |                  | Bed Availability and I                                                                                                  | Demand                                        |                |                                  |
|-----------------------------------------------|--------------------------------------------------|----------------|------------------|----------------------------------------------------------------------------------------------------|-----------------------------------------------|----------------|----------------------------------|
| Physical spaces, Staff eq                     | uipped beds                                      |                |                  | Currently in your hospital                                                                                              | what is the number of                         |                |                                  |
| New counts must be entered even               | en if the count hasn't changed.<br>Current count | Previous count | Last updated     | New counts must be entered even<br>Physical paediatric bed<br>spaces                                                    | if the count hasn't changed.<br>Current count | Previous count | Last updated<br>06/12/2022 08:53 |
|                                               |                                                  |                |                  | Open paediatric beds<br>(staffed beds, occupied<br>plus vacant)                                                         | 0                                             | 10             | 06/12/2022 08:53                 |
|                                               |                                                  |                |                  | Paediatric Patients<br>(including day cases)                                                                            | 0                                             | 6              | 06/12/2022 08:53                 |
|                                               |                                                  |                |                  | Confirmed COVID+<br>cases in your paediatric<br>ward(s)                                                                 | 0                                             | 0              | 06/12/2022 08:53                 |
|                                               |                                                  |                |                  | Patients awaiting<br>admission to your<br>paediatric ward(s)                                                            | 0                                             | 0              | 06/12/2022 08:53                 |
|                                               |                                                  |                |                  | Paediatric bed spaces<br>currently re-purposed<br>for adult patient care                                                | 0                                             | 0              | 06/12/2022 08:53                 |
| cu                                            |                                                  |                |                  | Staff                                                                                                    |                                               |                |                                  |
| ICU patients                                  |                                                  |                |                  | Staff availability                                                                                                    |                                               |                |                                  |
| New counts must be entered even               | en if the count hasn't changed.<br>Current count | Previous count | Last updated     | New counts must be entered even                                                                                         | if the count hasn't changed.<br>Current count | Previous count | Last updated                     |
| Paediatric Patients in<br>/our hospital's ICU | 0                                                | 0              | 06/12/2022 08:53 | Paediatric medical and<br>nursing staff<br>unavailable due to<br>illness (including<br>furlough) at the present<br>time | 0                                             | 0              | 06/12/2022 08:53                 |
|                                               |                                                  |                | Updat            | e Cancel                                                                                                    |                                               |                |                                  |
|                                               |                                                  |                |                  |                                                                                                    |                                               |                |                                  |

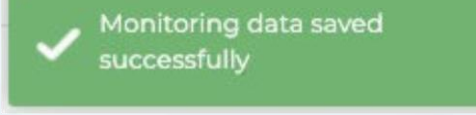

For support please contact support@chris.health.gov.au For more info: www.chris.health.gov.au